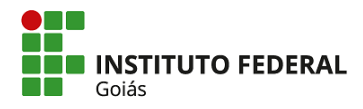

## PASSO A PASSO PARA ACESSO AO *SCORE* DO EXAME DE PROFICIÊNCIA TOEIC BRIDGE 2019

1º Acesse a página eletrônica: http://isfaluno.mec.gov.br/ e clique em "solicitar acesso"

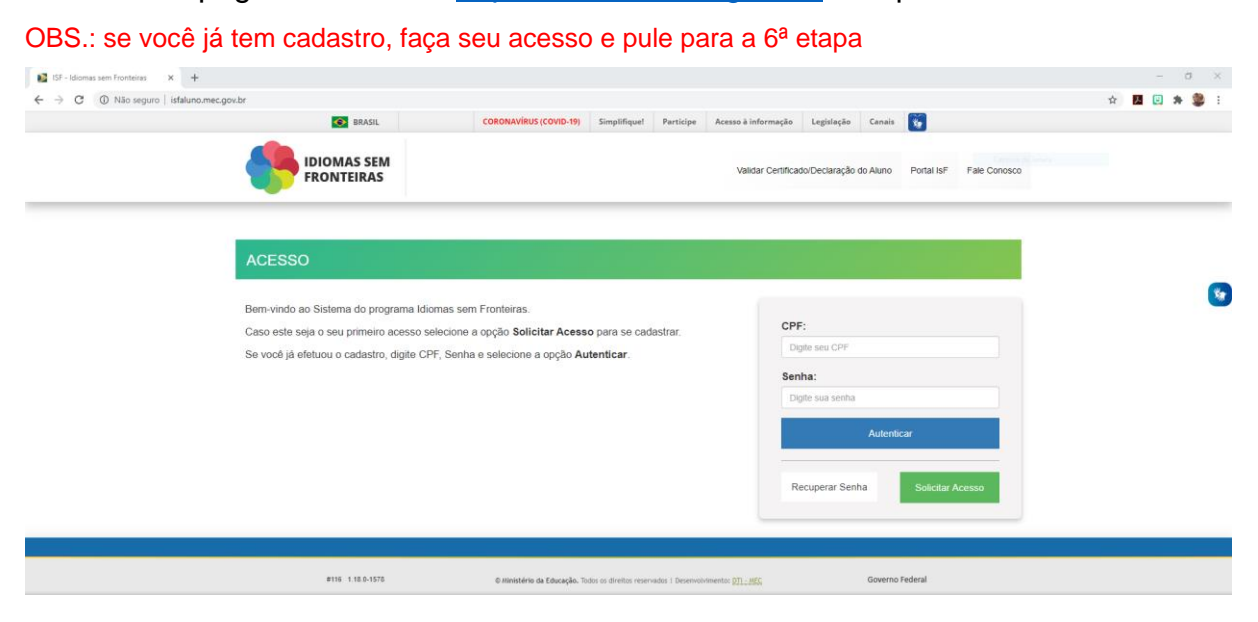

2º Preencha as informações solicitadas com seus dados pessoais, após, marque o quadrado "não sou um robô" e então clique em "confirmar dados"

| CPF:                            |                                 |           |           |         |           |          |  |  |  |  |
|---------------------------------|---------------------------------|-----------|-----------|---------|-----------|----------|--|--|--|--|
|                                 |                                 |           |           |         |           |          |  |  |  |  |
| Nome da Mãe: *                  |                                 |           |           |         |           |          |  |  |  |  |
| Nome da mãe                     |                                 |           |           |         |           |          |  |  |  |  |
| Data de nascimento *            |                                 |           |           |         |           |          |  |  |  |  |
| Data de nascimento              |                                 |           |           |         |           |          |  |  |  |  |
| E-mail *                        |                                 |           |           |         |           |          |  |  |  |  |
| E-mail                          |                                 |           |           |         |           |          |  |  |  |  |
| Confirmar E-mail                |                                 |           |           |         |           |          |  |  |  |  |
| Confirmar E-mail                |                                 |           |           |         |           |          |  |  |  |  |
| Não sou um robô                 | INCAPTCHA<br>Frieddets - Terros |           |           |         |           |          |  |  |  |  |
| Confirmar D                     | ados                            |           |           |         |           |          |  |  |  |  |
| Os dados informados serão valid | dados com as infra              | umaciae c | cadaste   | adas aa | Deceita E | Internal |  |  |  |  |
| Us dados mormados serão vali    | dados com as info               | amações c | cacalstra | auas na | Receita F | eoeral.  |  |  |  |  |

Instituto Federal de Educação, Ciência e Tecnologia de Goiás Reitoria - Avenida C-198, Qd. 500 - Setor Jardim América – Goiânia/GO – CEP: 74270-040 +55 62 3237-1813 – cri@ifg.edu.br www.ifg.edu.br/cri

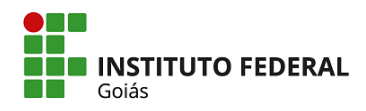

## 3º Abra o e-mail de solicitação de acesso e clique no link que foi enviado

Solicitação de Acesso ao Idiomas sem Fronteiras (IsF) 😕 Caixa de entrada 🛪

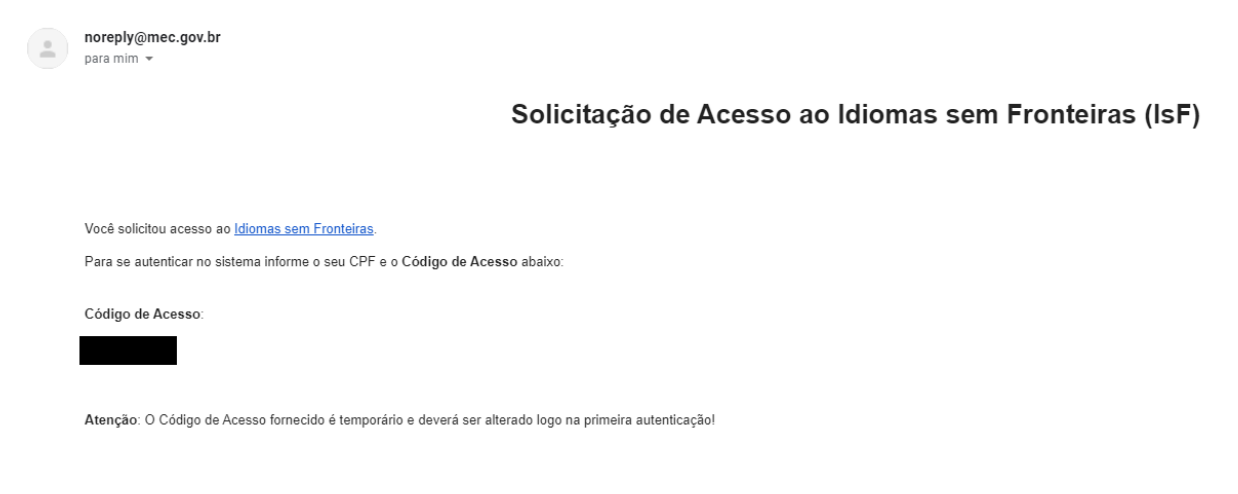

4º Informe o código de acesso e cadastre uma nova senha, após, clicar em "alterar senha"

| <b>^</b>                                | 📋 HISTÓRICO DO ALUNO                          | SAIR |               |
|-----------------------------------------|-----------------------------------------------|------|---------------|
|                                         |                                               |      | Captura       |
| ALTERAR SENHA                           |                                               |      |               |
| Código de Acesso: *                     |                                               |      |               |
| Codigo de Acesso                        |                                               |      |               |
| Senha Nova                              |                                               |      |               |
| Confirmação da Senha Nova               |                                               |      |               |
|                                         |                                               |      | Alterar Senha |
| A senha deverá ser definida com, no mín | imo, 4 caracteres e, no máximo, 8 caracteres. |      |               |
|                                         |                                               |      |               |

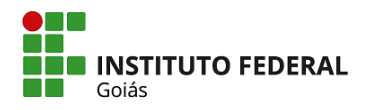

5º Na página de acesso, http://isfaluno.mec.gov.br/ preencher CPF e a nova senha

| ISF - Idiomas sem Fronteiras X +          |                                                                                       |                                 |                         |                        |             |              |   | - | o ×   |
|-------------------------------------------|---------------------------------------------------------------------------------------|---------------------------------|-------------------------|------------------------|-------------|--------------|---|---|-------|
| ← → C () Não seguro   isfaluno.mec.gov.br | CORONAVÍRUS (COVID-19) Sin                                                            | nplifique! Participe            | Acesso à informação     | Legislação Canais      |             |              | Ĥ |   | • 🗶 E |
|                                           |                                                                                       |                                 | Validar Certifica       | do/Declaração do Aluno | Portal IsF  | Fale Conosco |   |   |       |
| ACESSO                                    |                                                                                       |                                 |                         |                        |             |              |   |   |       |
| Bem-vindo ao Sistema do programa Idi      | omas sem Fronteiras.                                                                  |                                 |                         |                        |             |              |   |   |       |
| Caso este seja o seu primeiro acesso s    | uste seja o seu primeiro acesso selecione a opção Solicitar Acesso para se cadastrar. |                                 |                         | F:<br>ate seu CPF      |             |              |   |   |       |
| Se você já efetuou o cadastro, digite Cf  | PF, Senha e selecione a opção Autent                                                  | car.                            | Pag                     | hat                    |             |              |   |   |       |
|                                           |                                                                                       |                                 | DI                      | gite sua senha         |             |              |   |   |       |
|                                           |                                                                                       |                                 |                         | Auten                  | ticar       |              |   |   |       |
|                                           |                                                                                       |                                 | R                       | ecuperar Senha         | Solicitar A | loesso       |   |   |       |
|                                           |                                                                                       |                                 |                         |                        |             |              |   |   |       |
| #116 1.18.0-1570                          | © Ministério da Educação. Todos os                                                    | direitos reservados 1 Desenvolv | imento: <u>DTL: MEG</u> | Govern                 | o Federal   |              |   |   |       |

6º Na página inicial, clique em "histórico do aluno"

| <b>*</b>                                                       | 📋 TERMO DE COMPROMISSO                                       | 📋 HISTÓRICO DO ALUNO                                 | 🕞 ALTERAR DADOS PESSOAIS                                                        | ALTERAR SENHA                                             | SAIR 🛞                     |  |  |  |
|----------------------------------------------------------------|--------------------------------------------------------------|------------------------------------------------------|---------------------------------------------------------------------------------|-----------------------------------------------------------|----------------------------|--|--|--|
|                                                                |                                                              | A                                                    |                                                                                 |                                                           |                            |  |  |  |
| ACESSO                                                         |                                                              |                                                      |                                                                                 |                                                           |                            |  |  |  |
| Selecione abaixo uma das opções disponíveis para o seu perfil: |                                                              |                                                      |                                                                                 |                                                           |                            |  |  |  |
| Testes                                                         | Acesse para testes de nivela<br>aplicação do teste, acesse C | amento e exames de prof<br>Centro Aplicador do Idiom | ciência do programa IsFI Para saber q<br>as Sem Fronteiras. Para saber as regra | ual instituição é credencia<br>as para participação, aces | ida para<br>se o manual do |  |  |  |

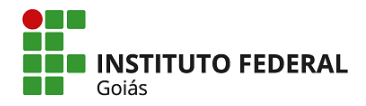

7º Clique no nome do exame e, após, caso deseje, em "imprimir declaração"

| HISTÓRICO DO ALUNO                        |                    |                   |  |
|-------------------------------------------|--------------------|-------------------|--|
| Dados do Aluno                            |                    |                   |  |
| Nome:                                     |                    |                   |  |
| E-mail:<br>CPF:                           |                    |                   |  |
| Testes de Nivelamento                     |                    |                   |  |
| Estão listados abaixo os seus resultados. |                    |                   |  |
| Exame                                     | Tipo de formulário | Data de aplicação |  |
| TOEIC Bridge                              |                    |                   |  |

Se você enfrentar dificuldades no acesso, encaminhe um e-mail para <u>nucli@ifg.edu.br</u> relatando o caso e, de preferência, com imagens da tela de erro.